## HOW TO UPLOAD TEAM DOCUMENTS INTO GOT SOCCER

1. Log In to your team's GotSoccer account

2. Once you have successfully logged in, select Overview. Your page will look like the image below. You will see the Event Registration History with the tournaments your team has registered for.

3. Select the tournament you need to upload team documents for by clicking on the event name.

|                                                                                                    | occer        | » Teams                                                                                 | 1                   |           |                        |             |      |                | User:<br>Adminis | strator: Full / | Access  |
|----------------------------------------------------------------------------------------------------|--------------|-----------------------------------------------------------------------------------------|---------------------|-----------|------------------------|-------------|------|----------------|------------------|-----------------|---------|
| e Events Game History Email Team<br>rview Team Profile Manager Coach                                 | n C<br>n Ros | ollege Search Player Suspensions Help Log Out<br>ster Roster History Account Assistance | 3                   |           |                        |             |      |                |                  |                 |         |
| Team - Boys U11 B 04/05<br>GotSoccer TeamID                                                          | Bla          | Ck  Update Team Age and More View Public Team Page                                      | Print Team Contacts | I Team Ir | <u>nfo</u> 🖻 <u>Te</u> | am Fundrais | ing  |                |                  |                 |         |
| Universal Account Create your<br>Universal Account                                                   | Ev<br>Ite    | rent Registration History<br>ems 1 - 7 of 7                                             |                     |           |                        |             |      |                |                  |                 |         |
| Get the most out of your                                                                             |              | Name/Date                                                                               | Туре                | Status    | Applied                | Accepted    | Paid | Roster         | Schedule         | eTravel         | Support |
| account                                                                                              |              | 2016 Reddan Spring Shootout                                                             | Tournament          | Accepted  | 02/09/2016             | Yes         | No   | Default        | View             | Request         | Request |
| Teams U15 and Older - How to add<br>players to your Roster     Click Here to access the roster page. | Č            | Rick Kilps Classic - 2016                                                               | Tournament          | Applied   | 01/25/2016             | No          | No   | Default        | TBA              | Request         | Request |
| Account Merge Tool is Now Available!<br>Click Here to get started.                                   | 4            | Racine Lighthouse classic - 2015<br>10/10/2015 - 10/11/2015                             | Tournament          | Accepted  | 08/29/2015             | Yes         | Yes  | Default        | View             | Request         | Request |
|                                                                                                    | 4            | Battle On The Border 2015<br>8/22/2015 - 8/23/2015                                      | Tournament          | Accepted  | 08/02/2015             | Yes         | No   | <u>Default</u> | View             | Request         | Request |
| Racine Utd (WI)                                                                                      | 4            | Racine Lighthouse Classic - 2014<br>10/11/2014 - 10/12/2014                             | Tournament          | Accepted  | 09/08/2014             | Yes         | Yes  | <u>Default</u> | View             | Request         | Request |
| , , ,                                                                                                | 4            | Battle On The Border Soccer Tournament<br>8/23/2014 - 8/24/2014                         | Tournament          | Accepted  | 08/02/2014             | Yes         | No   | Default        | View             | Request         | Request |
|                                                                                                    | 4            | USYSC Annual Tounament<br>6/8/2013 - 6/9/2013                                           | Tournament          | Accepted  | 06/01/2013             | Yes         | No   | Default        | View             | Request         | Request |
|                                                                                                    | Ite          | ems 1 - 7 of 7                                                                          |                     |           |                        |             |      |                |                  |                 |         |

4. The registration for your team for that Event will open. Click on the Documents Tab, as shown in the image below.

| ome Events Game His<br>My Events Search Events                                                                                                    | tory Email Team College Search Player S                                                                                                    | Suspensions Help Log O                                                                                                    | ut                                                                                                    |                                                                                                    | Administrator: Full Access  |
|----------------------------------------------------------------------------------------------------|----------------------------------------------------------------------------------------------------|----------------------------------------------------------------------------------------------------|----------------------------------------------------------------------------------------------------|----------------------------------------------------------------------------------------------------|-----------------------------|
| Vy Event Search Events Team Hotela Re 2016 RedCan 4/8/2016-4/10/2016 Application Inform Event Confirmation# Date Applied Last Updated Group Club Name Team State Prev Year Record Team Colors Alt. Colors Prefered Flight Player ID Numbers Team Contact blef to the Team Contact blef to the Team Conta | somling Sales Payment & Status Schedu<br>Spring Shootout<br>ation<br>2016 Reddan Spring Shootout<br>202016 11:00:03 AM<br>NA<br>Boys U11<br>Racine Uid<br>B 20405 Black<br>Wiscossin<br>Wins Losses Ties<br>Red<br>Black<br>Edata<br>Black<br>Contact function. | IIIe Requests Misconduc<br>Copy from Team Co<br>Organization<br>Contact Name Yor<br>Address information<br>Contact Name Yor<br>Address information<br>Control Pile<br>State error<br>Zip and<br>Country acc<br>Email<br>Phone 2<br>Mobile<br>Mobile Toxt<br>Fax | t) Guests ) Support & Feedt<br>on (This Event)<br>Intact<br>ur team contact<br>to will be here.<br>ase make sure<br>tails, cell numbers,<br>d mobile text is all<br>curate | Citck on Documents  Citck on Documents  Manager Information Update Manager Information Manager Name Address City State Zip Country Email Phone Phone (2) Mobile Text Fax | Print Completed Application |
| Team Manager     Guest Player Preference     Allow unassigner     manager and coach (                                                                                                    | res<br>ed Guest Players to email<br>(f available)<br>Save                                                                                                    |                                                                                                    |                                                                                                    | _                                                                                                    |                             |

## HOW TO UPLOAD TEAM DOCUMENTS INTO GOT SOCCER

## 5. Once on the Documents page:

- Enter the name of the document. Please be descriptive, example: Certified Roster, Medical/Liability Waivers, Player Passes, etc.
- Click on Choose File to select the document from your computer. All documents must be in PDF format
- · Click on Upload file to complete the upload for that document

| GotSoccer Soccer » Teams                               |                                                              | and Bally                      | User:<br>Administrator: Eu | Log Out |
|--------------------------------------------------------|--------------------------------------------------------------|--------------------------------|----------------------------|---------|
| ome Events Game History Email Team College Search Play | er Suspensions Help Log Out                                  |                                | Administrator. 1 d         | ACCESS  |
| y Events Search Events                                 |                                                              |                                |                            |         |
| Team Hotels Rooming Sales Payment & Status Sch         | edule Requests Misconduct Guests Support & Feedb             | Documents                      |                            |         |
| 2016 Reddan Spring Shootout                            |                                                              |                                |                            |         |
| No documents to list.                                  | Team Status                                                  |                                |                            |         |
|                                                        | Foreign Team:                                                | No                             | Permission to Travel:      | No      |
|                                                        | Medical Release                                              | (All Players) No               | Official Roster Received   | No      |
|                                                        | Team Documen                                                 | t Upload                       |                            |         |
|                                                        | 1. Enter the name of the document.                           | File Name/Description (recomme | ended)                     |         |
|                                                        | Please be descriptive - WYSA Hoster, Medical Waivers,<br>Etc | WYSA Roster                    |                            |         |
|                                                        | 2. Click on Choose File to                                   | Select Tile                    | 4                          |         |
|                                                        | select the file off of your                                  | Choose File 10405Black.pd      |                            |         |
|                                                        | computer. Documents                                          |                                | Upload File                |         |
|                                                        | must be in PDF format                                        | 0 Olisis an Universit          |                            |         |
| L                                                      |                                                              | 3. Click on Upload             | File                       |         |
|                                                        | powered                                                      | document                       |                            |         |
|                                                        | nyle                                                         | dooument                       | Contact Privacy Statemer   | nt      |
|                                                        |                                                              |                                | ©2016 GotSoccer, LLC       |         |

6. Once you have successfully uploaded a document it will show on your document page, like below. Complete the uploading process with all required documents.

Note: It may work best to save all medical waivers to one PDF file, rather than having to upload individual waivers for each player.

| Team Hotels                                                                                                    | History Email Team College Set<br>Its<br>Rooming Sales Payment & S          | earch Player Susp               | ensions He     | lp Log Out<br>Misconduct Gues | ts Support & Feedback Docum                                        | ents               |                                                   |          |
|----------------------------------------------------------------------------------------------------|-----------------------------------------------------------------------------|---------------------------------|----------------|-------------------------------|--------------------------------------------------------------------|--------------------|---------------------------------------------------|----------|
| 2016 Redda<br>/8/2016-4/10/2016                                                                                                    | n Spring Shootout                                                           |                                 |                |                               |                                                                    |                    |                                                   |          |
| Document<br>WYSA Roster<br>When you                                                                                                   | Created<br>2/9/2016 1:47:31 PM<br>have successfully uplo                    | Accessed<br>N/A                 | Verified       | Delete<br>rill                | Team Status<br>Foreign Team:<br>Medical Release (All Players)      | No<br>No           | Permission to Travel:<br>Official Roster Received | No<br>No |
| show here.<br>Complete the uploading process with your Medical<br>Waivers, Any premission to Travel Forms, and Guest Player<br>Forms. |                                                                             |                                 |                |                               | Team Document Upload<br>File Name/De<br>Select File<br>Choose File | Scription (recommo | ended)                                            |          |
| ** NOTE: It may<br>than uploading                                                                                                    | r be easier if you combine all of the<br>each individual player's medical w | e medical waivers in<br>vaiver. | nto one PDF, r | ather                         |                                                                    |                    | Upload File                                       |          |

## HOW TO UPLOAD TEAM DOCUMENTS INTO GOT SOCCER

7. Once you have submitted your documents and the tournament have verified the documents, your documents page for the tournament will look like the image below.

There will be a check mark in the Verified column next to the document. You will not be able to delete or update that document once the tournament has verified, as well as show "yes" next to the required document in the Team Status box.

If you need to update the document, please contact the tournament director at echeckin@lakefrontsc.com

| ېر<br>ب | GotSoco                                              | Soccer » Teams                                                                                                    |                                                                                                    |                                     | 2 minutes                                                                  |              |                          |     |
|---------|------------------------------------------------------|----------------------------------------------------------------------------------------------------|----------------------------------------------------------------------------------------------------|-------------------------------------|----------------------------------------------------------------------------|--------------|--------------------------|-----|
| ome     | e Events Game Histe                                  | ory Email Team College Search                                                                                                    | Player Suspensions Help                                                                                                 | Log Out                             |                                                                            |              |                          |     |
| ly E    | vents Search Events                                  |                                                                                                    |                                                                                                    |                                     |                                                                            |              |                          |     |
|         | Team Hotels Ro                                       | oming Sales Payment & Status                                                                                                    | Schedule Requests Mis                                                                                                   | sconduct Guests                     | Support & Feedback Documents                                               | 1            |                          |     |
|         | Rick Kilps Clas                                      | sic - 2016                                                                                                    |                                                                                                    |                                     |                                                                            |              |                          |     |
|         | Document                                             | Created                                                                                                    | Accessed                                                                                                    | Verified                            | Team Status                                                                |              |                          |     |
|         | Official Roster                                      | 2/9/2016 12:14:52 PM                                                                                                    | N/A                                                                                                    |                                     | Foreign Team:                                                              | No           | Permission to Travel:    | No  |
|         |                                                      |                                                                                                    |                                                                                                    |                                     | Medical Release (All Players)                                              | No           | Official Roster Received | Yes |
|         | Once<br>will se<br>able t<br>been<br>If you<br>tourn | the club verifies receipt<br>se a check mark in the V<br>o update or alter any do<br>verified.<br>need to update any forr<br>ament director at tourna | of your documents ;<br>ferified box. You will<br>iccuments after they h<br>ms, please contact th<br>ament@racineunited. | you<br>not be<br>nave<br>he<br>.com | Team Document Upload<br>File NamoDescripi<br>Select File<br>Choose File No | tion (recomm | unded)<br>Upload File    |     |